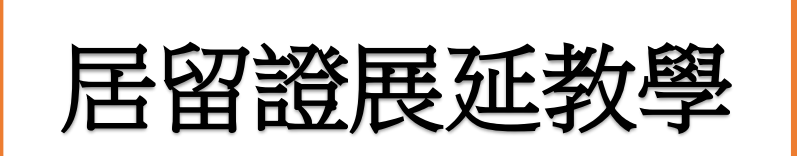

※此教學只適用非第一次辦理居留證的學生,若你是新生請與國際處聯繫協助辦理

## 步驟一(STEP1)

1.

由以下方式進入移民署的中文網站:

| _                                               | 、進入網站                          |
|-------------------------------------------------|--------------------------------|
| GOOGLE搜尋【移民署】                                   | 點擊進入【移民署中文網】                   |
| • 尋找【申辦服務】→【約                                   | <b>是申辦】</b>                    |
| <ul> <li>點選【外國人民】→【辦<br/>記線上申辦系統】→選擇</li> </ul> | 锌理外國與外僑學生居留證及展延或異動登<br>閏自己的身分  |
| 1                                               | <b>線上申請</b><br>學生自行申請:請先選擇身分類型 |
| 就讀學校代辦                                          | 大陸學生 香港澳門學生 外國與外僑學生 無戶籍國民學生    |

2. 點選下列網址進入:

https://coa.immigration.gov.tw/coa-frontend/student/entry?lang=zh

或掃描下方 QR CODE

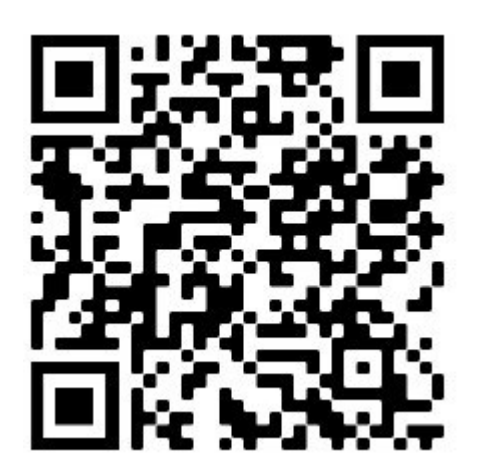

## 步驟二(STEP2)

#### ◎請選擇自己的身分別進入:

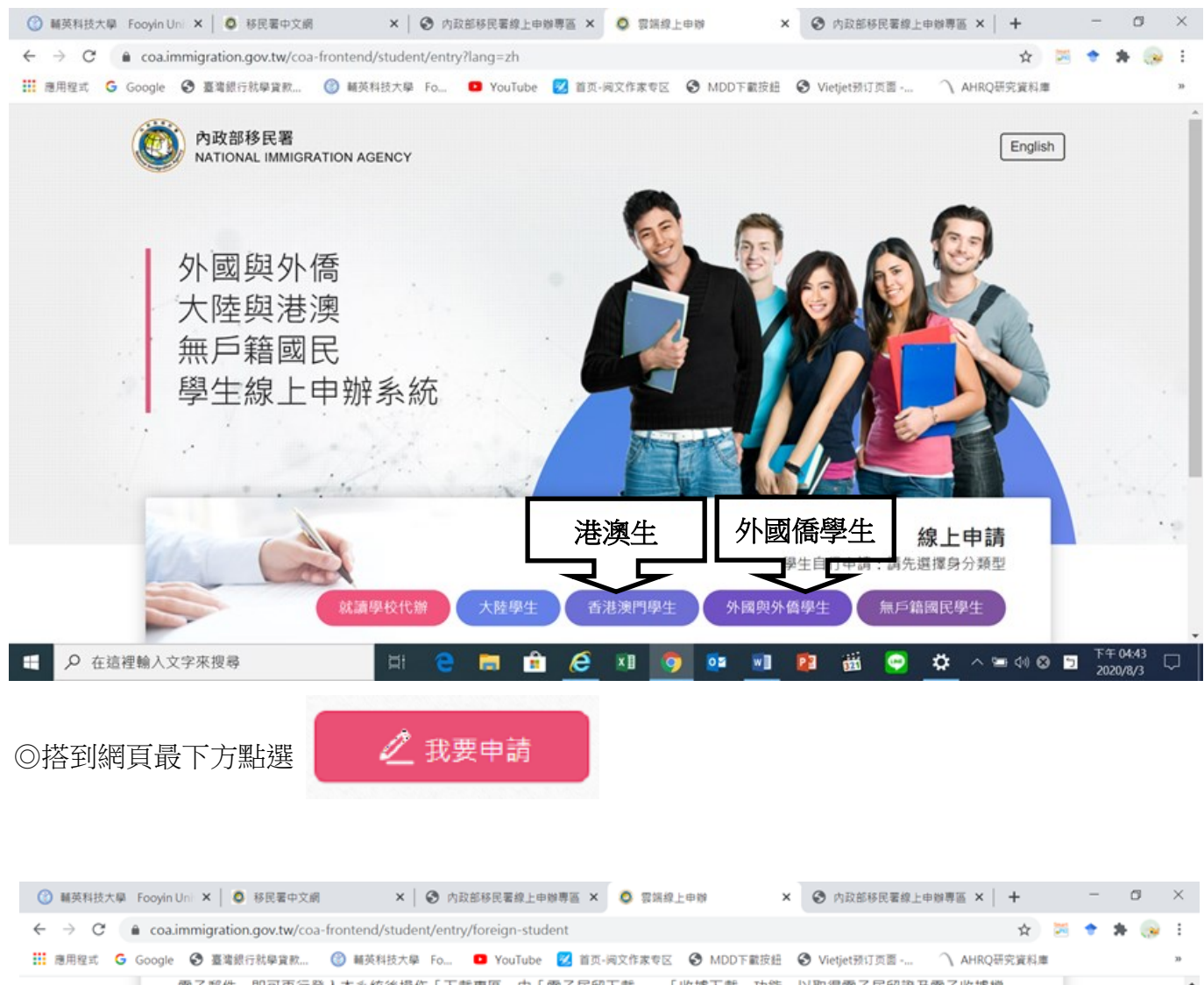

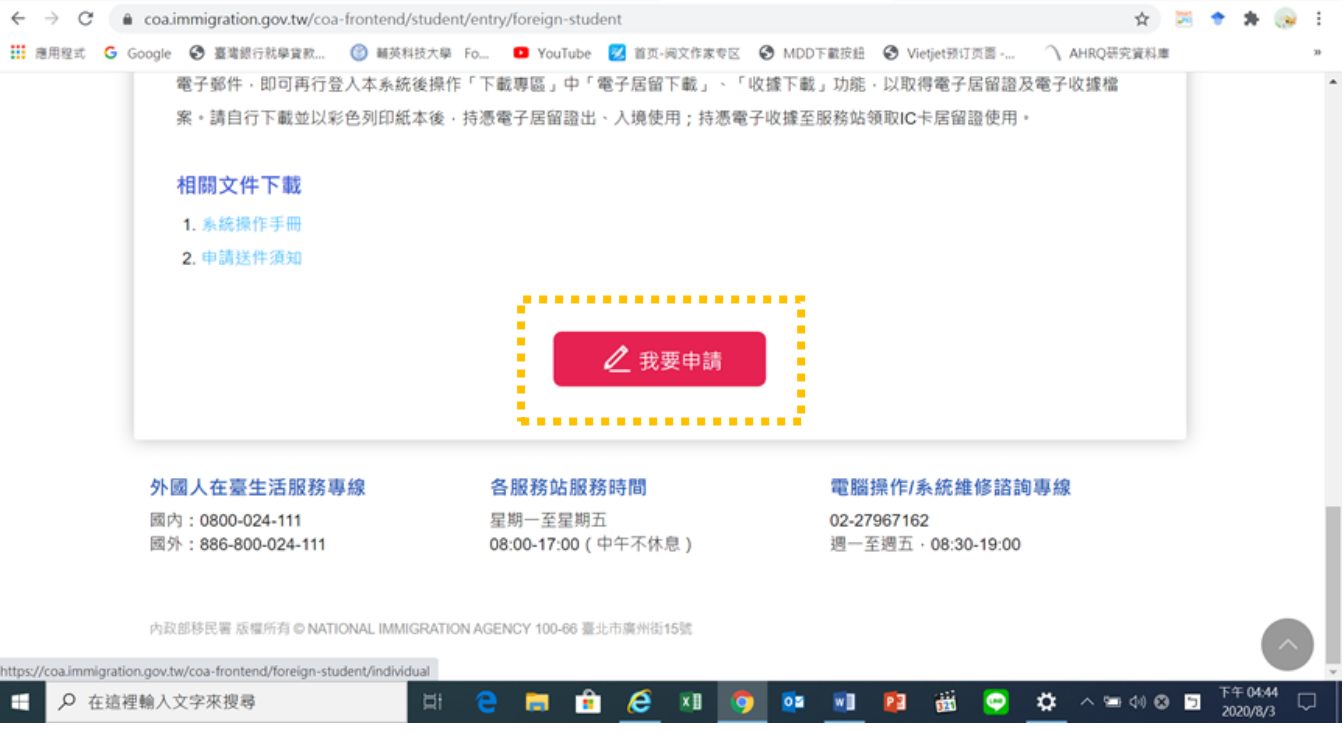

### ※若你是第一次使用線上申辦居留證延期請先註冊帳號

※請牢記自己的帳號密碼

| <sup>攴驟</sup> 三(STEⅠ                      | P3)                                                                      |                                                        |                                            |                      |            |           |            |      |         |   |
|-------------------------------------------|--------------------------------------------------------------------------|--------------------------------------------------------|--------------------------------------------|----------------------|------------|-----------|------------|------|---------|---|
| 》點選 註冊帳                                   | ž                                                                        |                                                        |                                            |                      |            |           |            |      |         |   |
| ) 輔英科技大學 Fooyin Uni ×   O                 | 移民署中文網                                                                   | × 🛛 🕑 内政部移民署                                           | 線上申辦專區 ×                                   | O 雲端線上申蝉             | × ©        | 内政部移民署線上。 | ■紛専區 ×   ・ | +    | -       | ٥ |
| → C 🔒 coa.immigration                     | .gov.tw/coa-fronten                                                      | d/foreign-student/indiv                                | idual                                      |                      |            |           |            | \$   | * *     | ۲ |
| 應用程式 Ġ Google 🕝 臺灣銀                       | 亍就學賞款 🎯 輔英                                                               | \$科技大學 Fo 😐 You                                        | Tube 🕺 首页-词:                               | 文作家专区 🕄 MDD          | 下載按鈕 🕄 Vie | tjet预订页面  | ↑ AHRQ研究   | 2資料庫 |         |   |
| 中華民國內政部移<br>外國與外僑<br>Students Online And  | 民署 MATIONAL IMMIGRATION A<br>LEFULIC OF CHINATIANA<br>、大陸與港澳             | ू<br>、無戶籍國民學                                           | 生線上申辦                                      | <b>ŧ系統</b>           |            |           |            | >    | English |   |
| 以上,以原生日(                                  | 闪动中毒 佴                                                                   |                                                        |                                            |                      |            |           |            |      |         |   |
|                                           |                                                                          |                                                        |                                            |                      |            |           |            |      |         |   |
| 711、71间土店1                                | ゴ 泣 中 詞 - 10                                                             | ◎人申請 ~                                                 |                                            |                      |            |           |            |      |         |   |
| 71. 工、71. 间土店1                            | 省位中词 - 他                                                                 | ■人申請 ~                                                 |                                            |                      |            |           |            |      |         |   |
| <b>小王、가间土店</b><br>帳號登入                    | 省位中词 - 10                                                                | □人申請 ∕                                                 |                                            |                      |            |           |            |      |         |   |
| <b>- 「王、가间土店</b> 」<br>帳號登入                | <u> </u>                                                                 | 人申請 ∨                                                  |                                            |                      |            |           |            |      |         |   |
| <b>小王、가间土店</b><br>帳號登入                    | ▲ 砬 中 前 - 10                                                             | 人申請 ∨                                                  |                                            |                      |            |           |            |      |         |   |
| <b>小王、가间土店</b><br>帳號登入                    | ▲ 記中 詞 - 1値<br>帳號<br>密碼                                                  |                                                        | 忘記密碼?                                      |                      |            |           |            |      |         |   |
| <u>师</u> "师 <b>间</b> 上居<br>一              | <u><u>お</u>庭中                                    </u>                    |                                                        | 忘記密碼?                                      | S ○换下一組              |            |           |            |      |         |   |
| <b>- 小向土店</b>                             |                                                                          |                                                        | 忘記密碼?<br>ここでででし、                           | 5 〇 换下一組             |            |           |            |      |         |   |
| <b>小王、가间土店</b><br>帳號登入                    | <ul> <li>              i 証 中 請 - 1             i             i</li></ul> | 1人申請 🔨                                                 | 忘記密碼?<br>ここでででしてい                          | 5 〇 换下一組             |            |           |            |      |         |   |
| ₩<br>「<br>「                               | <ul> <li></li></ul>                                                      | 1人申請 ✓                                                 | 忘記密碼?<br><b> こ そ な を し</b> く               | 5 〇 换下一组             |            |           |            |      |         |   |
| 小王、 가 向 王 古 子<br>帳號登入<br>註冊報號 重發認證信       | 新設中前 - 16   根號   密碼   金人                                                 | 1人申請 ✓                                                 | 忘記密碼?                                      | 5 〇 换下一組             |            |           |            |      |         |   |
| ● 「「」「」「」「」」「」」「」」「」」「」」「」」「」」「」」「」」「」」「」 | ● NATIONAL IMMIGF<br>線: 02-27967162 · 10                                 | 1人申請 ✓ 前輸入驗證碼 高輸入驗證碼 8ATION AGENCY 100-66 服務時間為週一至週五08 | 忘記密碼?<br>こえまでは、<br>変比市廣州街155<br>:30-19:00・ | <b>∑ ◯</b> 换下一組<br>號 |            |           |            |      |         |   |

#### ◎請填寫您的個人資料(請所有標註\*都必須填寫,不可以空白)

| 程式 G Google S 臺灣銀行就學賞款           | 🎯 輔英科技大學 Fo 💶 YouTube 🗹 | 首页-词文作家专区 📀 MDD下載技 | 組 🛛 Vietjet预订页面 🔿 AHR | Q研究資料庫    |
|----------------------------------|-------------------------|--------------------|-----------------------|-----------|
| 中華民國內政部移民著 Mich<br>外國與外僑、大陸      | 與港澳、無戶籍國民學生線上           | 申辦系統               |                       | > English |
| Students Online Application Syst | em                      |                    |                       |           |
|                                  |                         |                    |                       |           |
| 中文姓名                             | *英文姓氏                   | *英文名字              | *國籍                   |           |
|                                  |                         |                    | 調選擇                   | ~         |
| *出生日期(西元) 🔚                      | *性別                     | *護照號碼              |                       |           |
|                                  | 請選擇 >                   |                    |                       |           |
| *聯絡電話                            | 分機號碼                    | *電子郵件              |                       |           |
|                                  |                         |                    |                       |           |
| *登入帳號                            | *登入密碼                   | *登入密碼確認            |                       |           |
|                                  |                         |                    |                       |           |
| 請務必記住您這寫的帳號                      | 密碼長度最少8個字·且至少1個英        | 文<br>文             |                       |           |

### 步驟四(STEP4)

在申請新的居留證之前請先準備以下四種文件:

- 1. 居留證
- 2. 護照
- 3. 在學證明或學生證(已蓋當學期註冊章)
- 4. 2 吋照片

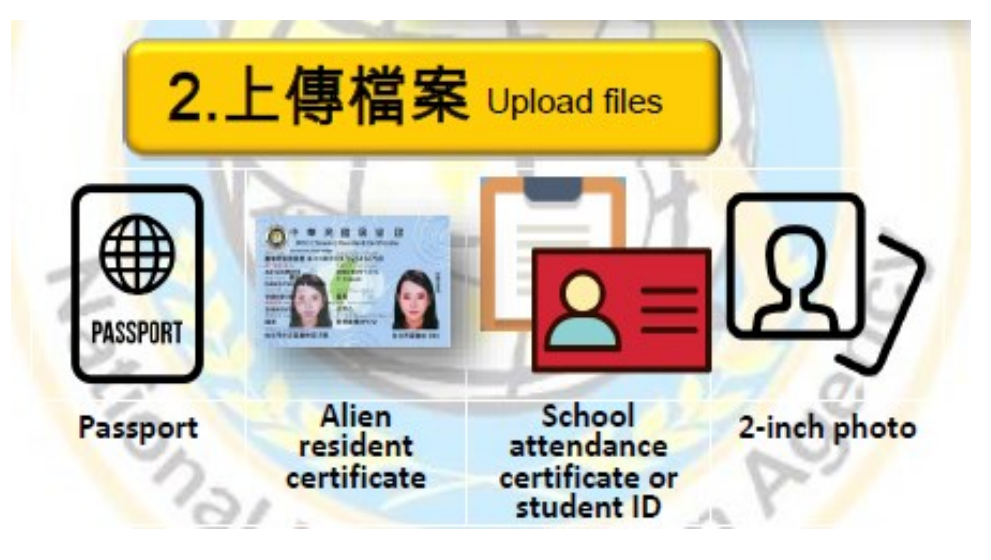

#### ※注意事項:

1.大頭照:

■大頭照應限制於 413\*531(+10%)大小內

■可自行用相機或手機拍攝,背景為白色(牆壁也可),肩膀以上須入鏡,露出額頭且不可戴帽,耳朵不可以被遮蔽,建議拿掉眼鏡。

2.居留證(ARC)、護照、在學證明及其他證明文件

■檔案大小應小於 512KB

■圖片清晰可讀,請勿加入其他文字敘述及相關資料

■居留證(ARC)和護照兩張可拍在一起

■在學證明可用蓋過註冊章之學生證正反照片代替(在外實習的同學、居留期限接近2月或8月 跨學期、或學生註冊章模糊不清的同學請盡量申請在學證明)

■如果居住地由原來住校更動為在外租房子,或居住地有更動時一定附上居住證明(租賃契約/水 電帳單),避免違反規定

※辦理居留證延期比初次辦理居留證的程序簡單很多,但上傳大頭照和相關證件 時會有檔案解析度的大小導致無法上傳,下面會教導大家使用些修圖 APP 做修改

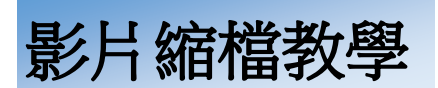

#### ◎手機使用者建議安裝 APP 軟體:圖像大小-Photo Resizer

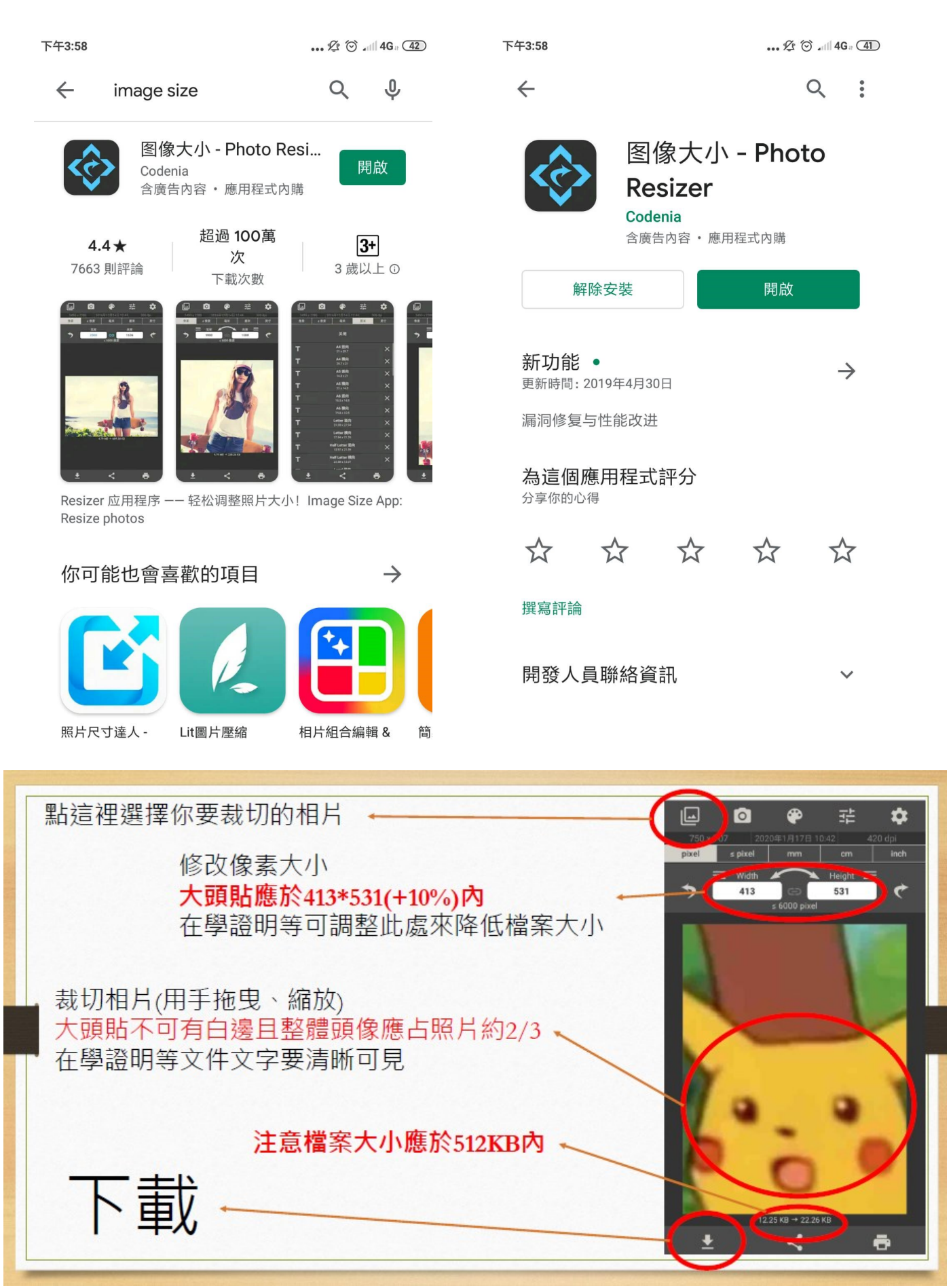

### 步驟五(STEP5)

#### ◎註冊完成後,請至您輸入的電子信箱收取驗證信如下圖,點選超連結(藍色網址)即可完成認證

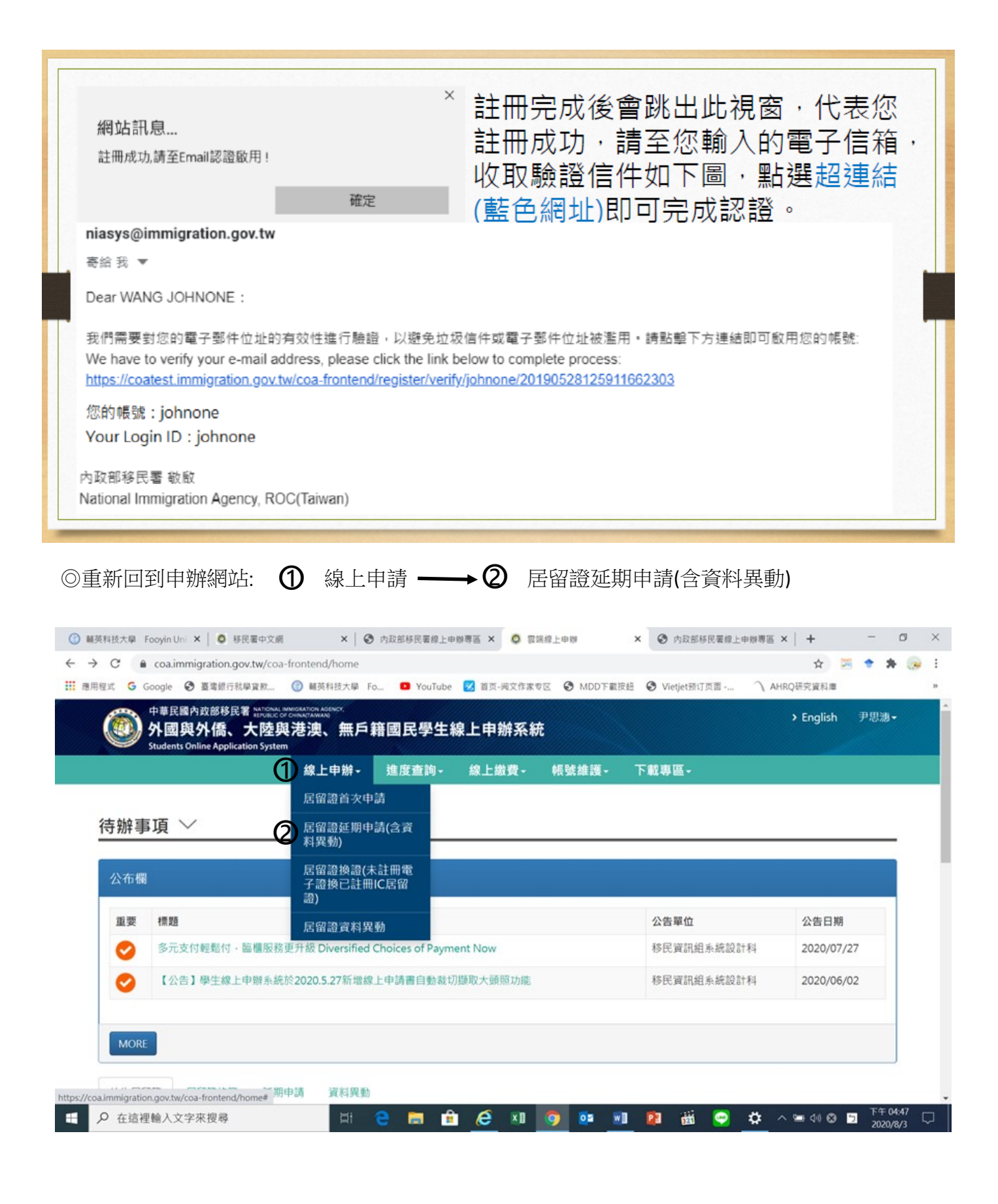

#### ◎出現使用聲明事項

| 🛞 輔英科技大學 Fooyin Unit 3                    | × 🛛 🔕 移民署中文網                                                                                                    | × 🛛 🕝 内政部移民署線上申號                                                                                                    | #專區 🗙 🧔 雲端線上申辦                                                                                                    | × 📀 内政部移民署線上                                                                                                    | 申辦專區 ×   +                                                                                                    | - a ×                   |
|-------------------------------------------|----------------------------------------------------------------------------------------------------|----------------------------------------------------------------------------------------------------|----------------------------------------------------------------------------------------------------|----------------------------------------------------------------------------------------------------|----------------------------------------------------------------------------------------------------|-------------------------|
| ← → C 🔒 coa.immi                          | gration.gov.tw/coa-fro                                                                                                    | ntend/foreign-student/individual-                                                                                                    | oostpone                                                                                                    |                                                                                                    | \$                                                                                                    | 🗏 🕈 🖈 🛞 E               |
| 👖 應用程式 🔓 Google 🚱                         | 臺灣銀行就學貸款 🤇                                                                                                    | ) 輔英科技大學 Fo 💿 YouTube                                                                                                    | 🗾 首页-词文作家专区 🛛 MD                                                                                                    | D下載按鈕 🔇 Vietjet预订页面                                                                                                    | ↑ AHRQ研究資料庫                                                                                                    | 33-                     |
| 中華民國內<br>外國<br>Students                   | 政部移民署 新和10444 MMH的<br>第四期上での日本                                                                                                    | ATION AGENCY.<br>ATTAMANA<br>居留證及展延或異動線上申詞                                                                                                    | 「系統使用聲明事項                                                                                                    |                                                                                                    | <u>≻ E</u> nglish                                                                                                    | 尹思测▼                    |
| 外生、外僑                                     | <ol> <li>外國外儒導、延邦</li> <li>本縣湖和(臺灣)之申程(三,<br/>不當點利用,</li> <li>本案當和用,</li> <li>本審習證(安定, 保)</li> <li>本署當(安定, 保)</li> <li>魚類(書)</li> <li>人機關人員,新留雪,</li> <li>人物(市)</li> <li>大都(市)</li> <li>大都(市)</li> <li>大都(市)</li> <li>大都(市)</li> </ol> | 上申辦系統(下稱本系統)係由内政語<br>制成異動資料使用。<br>版面設計及其他相關著作歸本署所<br>民國《個人資料保護法》及施行細<br>措施。以避免您個人資料環對外洩。<br>個人資料及權利倘因天災、事變或<br>。<br>人使用本署認可之憑證於本系統辦<br>視同同意以電子文件為表示方式。<br>請人本人而於本系統提出申請、延續                                  | 御客民署(下稱本署)建置維護<br>有・未經本署事先授權・不得<br>則等相關規定、蒐集、處理及<br>、竊取、竄改或其他不當利用<br>其他不可抗力、第三方不法執<br>理相關申請、審核事宜者・将<br>期或異動・視同已取得申請人<br>、百要日完整、否則大要恐          | ,以供本署調閱及審核外儒居留調<br>)                                                                                                    | 全国 (下稱居留<br>建式而為<br>三 (依法採<br>)<br>(護法) 第<br>前政府無法<br>)<br>(注約約・<br>1<br>(注約の)<br>(注約の)<br>(注)、)<br>(注)、)<br>(注<br>、)<br>(注)、)<br>(注)、)<br>(注<br>(注)、)<br>(注)、)<br>(注<br>(注)、)<br>(注)、)<br>(注)、)<br>(注)、)<br>(注<br>(注)、)<br>(注<br>(注<br>(注)、)<br>(注<br>(注)、)<br>(注<br>(注)、)<br>(注<br>(注)、)<br>(注<br>(注)、)<br>(注<br>(注)、)<br>(注<br>(注)、)<br>(注<br>(注)、)<br>(注<br>(注)、)<br>(注<br>(注)、)<br>(注<br>(注)、)<br>(注<br>(注)、)<br>(注<br>(注)、)<br>(注<br>(注)、)<br>(注<br>(注)、)<br>(注)、)<br>(注)、)<br>(注)、)<br>(注)、)<br>(注)、)<br>(注)、)<br>(注)、)<br>(注)、)<br>(注)、)<br>(注)、)<br>(注)、)<br>(注)、)<br>(注)、)<br>(注)、)<br>(注)、)<br>(注)、)<br>(注)、)<br>(注)、)<br>(注)、)<br>(注)、)<br>(注)、)<br>(注)、)<br>(注)、)<br>(注)、)<br>(注)、)<br>(注)、)<br>(注)、)<br>(注)、)<br>(注)、)<br>(注)、)<br>(注)、)<br>(注)、)<br>(注<br>(注<br>(注<br>(注)、)<br>(注<br>(注<br>(注<br>(注<br>(注<br>(注<br>(注<br>(注<br>(注<br>(注 |                         |
| 若為交換生應<br>送出 重設                           | □與平書無涉;<br>或處置。<br>7.本署違伝據《人<br>未指導費用。傳道<br>傷置不費用。傳道<br>傷置不費相傳之早韻<br>傳之者。<br>(11.線上申辦三字詞<br>確性。<br>在一一一一一一一一一一一一一一一一一一一一一一一一一一一一一一一一一一一一                                                                                               | 20 任本系統///提供之資料/必須止增<br>出國及移民許可證件規費收費標準<br>何旅行社、移民業務機構、私立就<br>本署無涉。<br>依照個人資料保護法規定,僅供外<br>一切法律相關責任。<br>辦項目詳如「辦理外國外儒學生居<br>為外文者,應經駐外館處驗證,並<br>案尚未完成送審前,皆可進行編輯<br>。                                           | 、具具已元至, 当則今者忍用<br>》,於您的申請案通過審核限<br>業服務機構或個人辦理申請案<br>國與外儒學生申請、延期或異<br>留證及展延或異動線上申請須<br>檢附經駐外館驗證或國內公證<br>,如經線上送件成功,即無法                          | (法進行審後並可能作出不利您借<br>時,請您透過線上繳費方式繳納券<br>年,您若自行透過他人代為申請可<br>動居留證案件使用;提供或上價<br>預知」。<br>3人認證之中譯本。<br>5進行編輯,申請者應確認申請券                         | Imi之感力<br>I費。本署<br>衍生代辦<br>I資訊如有<br>Imin 和<br>Imin 和<br>I                                                                                             |                         |
| ₽ 在這裡輸入文字                                 | 唯任该两门达日<br>來搜尋                                                                                                    | H 🔁 🧮 🔒                                                                                                    | A 🛛 🗿 📬                                                                                                    | 🖬 😰 👯 🚥                                                                                                    | <b>☆</b> ∧ <b>=</b> 40 Ø                                                                                                    | 下午 04:47                |
|                                           |                                                                                                    |                                                                                                    |                                                                                                    |                                                                                                    |                                                                                                    | - 2020/8/3 ~            |
| ◎ 輸央科技大學 Fooyin Unit 2                    | ▲   ❷ 秒氏囊中又前                                                                                                    | ×   10 内政部移民者源上申照                                                                                                    | 144章 × 💍 至居地下中原                                                                                                    | × Ø 内政部移民省線上                                                                                                    | 中原寻益 ×   十                                                                                                    |                         |
| Coalimmi                                  | gration.gov.tw/coa-irc                                                                                                    | ntend/foreign-student/individual-j                                                                                                    | oostpone                                                                                                    |                                                                                                    | R .                                                                                                    | A V A 😽 :               |
| 11: 潮程或 C Google C Angle A Angle Students | 均與五部學員輕                                                                                                    | ● ●央科技大學 Fo ● Youlube<br>您在本系統所提供之資料必須正確<br>出國及移民許可證件規費收費標準<br>何旅行社、移民業務機構、私立就<br>本署無涉。<br>依照個人資料保護法規定,僅供外<br>一切法律相關責任。<br>辦項目詳如「辦理外館處驗證,應登上、並<br>条約未完成送審前,皆可進行編輯                                           | ▲ ■①→同文作来专区 ♥ MD<br>、 真實且完整, 否則本署恐無<br>》, 於您的申請案通過審核時<br>業服務機構或個人辦理申請案<br>國與外儒學生申請, 延期或異<br>留證及展延或異動線上申請,<br>檢附經駐外館驗證或國內公證<br>, 如經線上送件成功, 即無法 | DF 転按鈕 ♥ Welet 新订页画<br>無法進行審核並可能作出不利您構<br>時、請您透過線上繳費方式繳納<br>時、認若自行透過他人代為申請可<br>動居留證案件使用;提供或上個<br>類」。<br>各人認證之中譯本。<br>比進行編輯、申請者應確認申請著    | A AHRQ#92資料滞<br>語之處分<br>費 - 本署<br>請行生代辦<br>算賞訊如有<br>時容之正                                                                                                    | -<br>尹思漶•               |
| 若為交換生應                                    | <ul> <li>確性後再行送代</li> <li>12.線上申辦居留證</li> <li>知・申請者可必規</li> <li>地之本里請不可不易較</li> <li>地之本里的小電客較</li> <li>中請人應於年週</li> <li>(市)服務站(以)</li> <li>14.線上系統使用携<br/>實訊(網址:htt)</li> <li>15. 您閱覽上開條款</li> </ul>                                   | *<br>之申請案審核作業約5個工作天(7<br>接獲補件通知後,立即於系統進行<br>定者,駁回其申請)。領取本居留證<br>市、縣(市)服務站專責櫃台股件。<br>通過五個工作日內,以信用卡、網<br>知學校或穩生攜帶個人身分證明文<br>下簡稱該管服務站)領證。<br>作相關問題,請洽本署移民資訊絕<br>2//www.immigration.gov.tw)或<br>並繼續使用本系統者,視同已同意 | 下含例假日、補件、如須退件<br>補正作藥(補件應於經通知之多<br>須進行身分查核,請依取件目<br>路ATM、虛擬帳號或E政府繳<br>件、繳費收據及原外僑居留證<br>客服專線02-27967162;申<br>含居住地之本署各直轄市、縣<br>遵守本聲明事項。         | 補正及領卡訊息,本系統將以電<br>翌日起3個工作天內補正,未依規<br>日期,持憑收據及原外傷居留證]<br>費平台等方式繳交證照費,本署<br>計本至本署各區事務大隊所屬]<br>責相關問題,請多<br>請多<br>請多<br>(市)服務站。<br>2 同意上述條劇 | 子醫件通<br>定補正或<br>E本至居住<br>製竈市、縣<br>一<br>一<br>一<br>二<br>二<br>二<br>二<br>二<br>二<br>二<br>二<br>二<br>二<br>二<br>二<br>二                                                                                                    |                         |
|                                           |                                                                                                    |                                                                                                    |                                                                                                    |                                                                                                    |                                                                                                    |                         |
| 送出重設                                      |                                                                                                    |                                                                                                    |                                                                                                    | 碰                                                                                                    | 定取消                                                                                                    |                         |
| 日 ク 在這裡輸入文字                               | 來搜尋                                                                                                    | H 😑 🚍 🏦                                                                                                    | <u>ế</u> 🛛 🧿 🔯                                                                                                    | 🛛 🗾 😰 👸 🤤                                                                                                    | ✿ ^ ਙ ↔ ⊗                                                                                                    | □ 下午 04:47 □ 2020/8/3 □ |

※在接續下列上傳相關文件前一定要先準備以下四種文件:(已完成檔案修改大小的動作)

- 1. 居留證
- 2. 護照
- 3. 在學證明或學生證(已蓋當學期註冊章)
- 4. 2 吋照片

## 步驟六(STEP6)

| ③ 輔英科技大學 Fooyin Uni × ◎ 移民署中文網                                                         | × 🛛 🕥 内政部移民署線                                                                     | 上申辦專區 × 🔕 雲端線上申                   | 辦 × ♂ 内政部移民署線上                        | :申辦專區 ×   +                             | - ø ×                   |
|----------------------------------------------------------------------------------------|-----------------------------------------------------------------------------------|-----------------------------------|---------------------------------------|-----------------------------------------|-------------------------|
| ← → C ■ coa.immigration.gov.tw/coa-ircc Ⅲ 應用程式 G Google ③ 臺湾銀行就學賞款 (                   | ontend/toreign-student/individ<br>葡萄英科技大學 Fo                                      | ual-postpone<br>ibe 🕺 首页-词文作家专区 🧉 | MDD下載按鈕                               | ♀ · · · · · · · · · · · · · · · · · · · | ▼ <del>7</del> ⊗ 1<br>> |
| 中華民國內政部移民署 Mandonal Andread<br>外國與外僑、大陸與決<br>Students Online Application System        | <sup>MTTAWMAN<sup>MTCK</sup><br/>甚澳、無戶籍國民學生</sup>                                 | <b>上線上申辦系統</b>                    |                                       | > English                               | 尹思鴻▼                    |
| andents online appreason cysten                                                        | 線上申辦- 進度查詢-                                                                       | · 線上繳費 - 帳                        | 战维護 下載專區                              |                                         |                         |
| <b>外生、</b> 外倭生斫期由讀,(                                                                   | 因人由語 🏏                                                                            |                                   |                                       |                                         |                         |
| バエ バ間エ座刹中時                                                                             | 回八千明                                                                              |                                   |                                       |                                         |                         |
| *居留證號                                                                                  |                                                                                   | 🗲 輸入原                             | 丟留證號碼                                 |                                         |                         |
| *申請來臺就學學制                                                                              | 請選擇 ~                                                                             |                                   |                                       |                                         |                         |
| *延期事由                                                                                  | 請選擇 >                                                                             |                                   |                                       |                                         | _                       |
| 若為交換生應上傳學校核發之『公文或                                                                      | 載明有交換期限之證明書』                                                                      |                                   |                                       |                                         |                         |
| 送出重設                                                                                   |                                                                                   |                                   |                                       |                                         |                         |
| ₽ 在這裡輸入文字來搜尋                                                                           | Ħ 😑 🗖                                                                             | 🕯 <u>é</u> 🛚 🦻                    | o <u>n</u> P 👸 🗢                      | <u>*</u> ^ % 40 80 10                   | 下午 04:48<br>2020/8/3 ▽  |
|                                                                                        | V A ADMINIST                                                                      |                                   |                                       |                                         | - a ×                   |
| <ul> <li>● 移動着中文網</li> <li>← → C</li> <li>● coa.immigration.gov.tw/coa-from</li> </ul> | <ul> <li>         ・ P 内成部移民着線上<br/>itend/foreign-student/individu     </li> </ul> | - 中球寺画 ▲ 👽 哀頭線上甲<br>al-postpone   | ····································· | ☆ 🖉                                     | * * 🛞 E                 |
| 通用程式 G Google S 臺灣銀行就學賞款   中華民國內政部移民署 MATCINAL MANGOA                                  | ■英科技大學 Fo ■ YouTub                                                                | be 💋 首页-词文作家专区                    | MDD下載按鈕 📀 Vietjet預订页面                 | へ AHRQ研究資料庫                             | ×<br>۳۰۳۳-              |
| 外國與外僑、大陸與港<br>Students Online Application System                                       | 満選择 后 茶 団 日 料<br>學士                                                               | 線上申辦系統                            |                                       | > English                               | デ心調・                    |
| 1                                                                                      | 小學<br>碩士<br>國中                                                                    | 線上繳費- 帳號                          | 號維護- 下載專區-                            |                                         |                         |
| 外生、外僑生延期申請 - 個                                                                         | 一 · · · · · · · · · · · · · · · · · · ·                                           |                                   |                                       |                                         |                         |
|                                                                                        | 海外青年技術訓練班<br>交換 在 1                                                               |                                   |                                       |                                         | _                       |
| *居留證號                                                                                  | 短期語言學習<br>外國青年技術訓練班<br>產學合作專班                                                     |                                   |                                       | و مېنې مرمې درې بېرې و                  |                         |
| *申請來臺就學學制                                                                              | 請選擇 ~                                                                             | ◀━ 選擇                             | 就學學制(大學-學]                            | 上; 研究所-領土                               | -                       |
| *延期事由                                                                                  | 請選擇 >                                                                             |                                   |                                       |                                         |                         |
| 若為交換生應上傳學校核發之『公文或畫                                                                     | 战明有交換期限之證明書 <b>』</b>                                                              |                                   |                                       |                                         |                         |
| 送出重設                                                                                   |                                                                                   |                                   |                                       |                                         |                         |
|                                                                                        |                                                                                   |                                   |                                       |                                         |                         |
| ● 在這裡輸入文字來搜尋                                                                           | H C 🗖                                                                             | â 🩋 🗷 🧕                           | 💽 🔟 😰 📆 😋                             | 🌣 ^ 🛥 ሳ 🛛 🗖                             | 下午 04:48<br>2020/8/3 〇  |
| (3) 輔英科技大學 Fooyin Uni × 6 移民署中文網                                                       | × 🛛 🕲 内政部移民署線上                                                                    | 申辦專區 × 🔕 雲端線上申録                   | 第 ×                                   | + × 画專锁申:                               | - ø ×                   |
| ← → C ▲ coa.immigration.gov.tw/coa-front Ⅲ 應用程式 G Google ② 臺灣銀行就學貸款 ③                  | tend/foreign-student/individua<br>輔英科技大學 Fo 💶 YouTub                              | al-postpone<br>e 🛃 首页-词文作家专区 🔗    | MDD下載按鈕 📀 Vietjet預订页面                 | ☆ 🐱                                     | * 🖈 🛞 E                 |
| 中華民國內政部移民署 Matronation Managara<br>(                                                   | <sup>៳៳៳៳៳</sup><br>澳、無戶籍國民學生                                                     | 線上申辦系統                            |                                       | > English                               | 尹思惠-                    |
| Students Online Application System                                                     | 泉上申辦→ 進度查詢→                                                                       | 線上繳費- 帳勁                          | 【維護- 下載專區-                            |                                         |                         |
|                                                                                        |                                                                                   |                                   |                                       |                                         |                         |
| 外生、外僑生延期申請 - 個                                                                         | 人申請 💛                                                                             |                                   |                                       |                                         | - 1                     |
| *居留證號                                                                                  |                                                                                   |                                   |                                       |                                         |                         |
| *申請來臺就學學制                                                                              | 請選擇 >                                                                             |                                   |                                       |                                         |                         |
| *延期事由                                                                                  | 請選擇 ~                                                                             |                                   | 選擇「在學延期                               | 钥」                                      |                         |
| 若為交換生應上傳學校核發之『公文或載                                                                     | 在學延期<br>畢業實習延期                                                                    |                                   |                                       |                                         |                         |
| <b>找出</b> 重設                                                                           |                                                                                   |                                   |                                       |                                         |                         |
| ・<br>・<br>・<br>・<br>・<br>・<br>・<br>・<br>・<br>・                                         | H C 🖬                                                                             | i 🧉 🗴 🧿                           | 📴 💵 😰 😴                               | \$ ^ \= 40 ⊗ 5                          | 下午 04:49 口              |

# 步驟七(STEP7)

| → C 🔒 coa.immig                                                                                                    | gration.gov.tw/coa-fr                                                                                                    |                                                                                                    |                                                                                                    | 2 首东、田文作士市                                                                                                    | 区 G MDD下載按                                                                                                    |                                                                                                    |                                                                                                    | 152-9-1 mm                                                                                                    |
|----------------------------------------------------------------------------------------------------|----------------------------------------------------------------------------------------------------|----------------------------------------------------------------------------------------------------|----------------------------------------------------------------------------------------------------|----------------------------------------------------------------------------------------------------|----------------------------------------------------------------------------------------------------|----------------------------------------------------------------------------------------------------|----------------------------------------------------------------------------------------------------|----------------------------------------------------------------------------------------------------|
| 3月程式 G Google 🔇                                                                                                    | 臺灣銀行就學賞款 (                                                                                                    | 3 輔英科技大學 Fo                                                                                                    | o 🖸 YouTube                                                                                                    | EX-MAINER                                                                                                    |                                                                                                    | ti 🕑 vietjetaniju                                                                                                    | CEL [ ACINQUES                                                                                                    | 展科理                                                                                                    |
| 中華民國內<br>外國與<br>Students On                                                                                                    | 政部移民署 Mattonal Mit<br>外 <b>僑、大陸與</b><br>ine Application System                                                                                                    | alation Adency<br>Ination Adency<br>巷澳、無戶創                                                                                                    | <b>審國民學生</b> 編                                                                                                    | 泉上申辦系統                                                                                                    |                                                                                                    |                                                                                                    | > Er                                                                                                    | nglish   尹思澜 <del>-</del>                                                                                                    |
|                                                                                                    |                                                                                                    | 線上申辦-                                                                                                    | 進度查詢 -                                                                                                    | 線上繳費 -                                                                                                    | 帳號維護-                                                                                                    | 下載專區-                                                                                                    |                                                                                                    |                                                                                                    |
| 申請資料                                                                                                    |                                                                                                    |                                                                                                    |                                                                                                    |                                                                                                    |                                                                                                    |                                                                                                    |                                                                                                    |                                                                                                    |
| K                                                                                                    |                                                                                                    | ·照片上傳 選擇相<br>•申請資格<br>·中請來臺就學學想                                                                                                    | 部案                                                                                                    | **<br>:傳大頭照                                                                                                    | <mark>, 演隊</mark><br>照,大頭照                                                                                                    | 系不可有自                                                                                                    | 過且整體的                                                                                                    | 頭像佔照片                                                                                                    |
|                                                                                                    | HE                                                                                                    | ✓<br>學校單位<br>輔英科技大學                                                                                                    |                                                                                                    |                                                                                                    |                                                                                                    |                                                                                                    |                                                                                                    |                                                                                                    |
| 照片範例認                                                                                                    |                                                                                                    |                                                                                                    |                                                                                                    |                                                                                                    |                                                                                                    |                                                                                                    |                                                                                                    |                                                                                                    |
| 照片範例說                                                                                                    | b裁切                                                                                                    | 可修改                                                                                                    | 大頭照鏨                                                                                                    | 整體頭像佔                                                                                                    | 武                                                                                                    |                                                                                                    |                                                                                                    | 6                                                                                                    |
| 照月範例説<br>大頭照自新<br>夕 在這裡輸入文字列<br>                                                                                                 | N <b>放切</b><br>和放切                                                                                                    |                                                                                                    | :大頭照整                                                                                                    |                                                                                                    | i比<br>② ③ 型 3<br>4   ③ 内政部移民署                                                                                                    | 2 (1) (1) (1) (1) (1) (1) (1) (1) (1) (1)                                                                                                    | 😨 🏠 🗠 🖷                                                                                                    | 40 ⊗ ॼ <sup>™</sup> ∓ 0451<br>2020/8/3                                                                                                    |
| 照月範例説<br>大頭照自朝<br>ク 在這裡輸入文字引<br>顧英科技大學 Foo, ×   ◎<br>→ C ● coa.immig<br>開程式 G Google ③                                           | <ul> <li>株技切</li> <li>株民署中文網</li> <li>株民署中文網</li> <li>な民署中文網</li> <li>中東民謡内政部移民</li> </ul>                                                                                                    | 就學可能を改<br>日前<br>の<br>の<br>の<br>の<br>の<br>の<br>の<br>の<br>の<br>の<br>の<br>の<br>の                                                                                                    | 大頭照盤<br>こ大頭照盤<br>こ<br>た<br>。<br>、<br>、<br>、<br>、<br>、<br>、<br>、<br>、<br>、<br>、<br>、<br>、<br>、                                                                                                    | を體頭像化                                                                                                    | i比<br>の 02 10<br>く 3 内政部移民署<br>tldNo=SD3022254<br>区 3 MDD下載技                                                                                                    | ፼] 離<br>線上∉ × ◎ 票3<br>11&sschoolApplyTy<br>組 ④ Vietjet預173                                                                                                    | <ul> <li>         ・・・・・・・・・・・・・・・・・・・・・・・・・・・・・</li></ul>                                                                                                    | <ul> <li>◆() ② ■ 下午0451<br/>2020/8/3</li> <li>+ - □</li> <li>☆ ○ ○ ◆ ★ (<br/>○ ○ ★ (<br/>○ ○ ★ (<br/>○ ○ ★ (<br/>○ ○ ★ (<br/>○ ○ ★ (<br/>○ ○ ★ (<br/>○ ○ ★ (<br/>○ ○ ★ (<br/>○ ○ ★ (<br/>○ ○ ★ (<br/>○ ○ ○ ★ (<br/>○ ○ ○ ★ (<br/>○ ○ ○ ★ (<br/>○ ○ ○ ★ (<br/>○ ○ ○ ★ (<br/>○ ○ ○ ★ (<br/>○ ○ ○ ★ (<br/>○ ○ ○ ○ ★ (<br/>○ ○ ○ ○ ○ ○ ○ ○ ○ ○ ○ ○ ○ ○ ○</li></ul>                                                                                                    |
| 照月範例説<br>大頭照自編<br>夕 在這裡輸入文字引<br>編英科技大學 Foo, × ○<br>→ C ● coa.immig<br>i用程式 G Google ③                                            |                                                                                                    | 就學 <b>古下修改</b><br>已註冊<br>↓<br>↓<br>↓<br>↓<br>↓<br>↓<br>↓<br>↓<br>↓<br>↓<br>↓<br>↓<br>↓                                                                                                    | C<br>大頭照整<br>C<br>同<br>C<br>C<br>C<br>C<br>C<br>C<br>C<br>C<br>C<br>C<br>C<br>C<br>C                                                                                                    | を體頭像化                                                                                                    | <ul> <li>         ・・・・・・・・・・・・・・・・・・・・・・・・・・・・・</li></ul>                                                                                                    | 「記録」<br>線上申 × ② 雪記<br>11&schoolApplyTy<br>紐 ③ Vietjet務にする                                                                                                    | 本 へ 等   高線上申辦 × ・   pe=90&post Q   て語・ へ AHRQ研究   と English 学問題                                                                                                    | <ul> <li>◆● ● 下午 0451<br/>2020/8/3</li> <li>+ - ○</li> <li>☆ ◎ ◆ 余 (<br/>流科準</li> </ul>                                                                                                    |
| 照月範例説<br>大頭照自<br>← 在這裡輸入文字<br>                                                                                                   |                                                                                                    | <ul> <li>就學古能を改</li> <li>計</li> <li>(1) の政部移民</li> <li>(1) の政部移民</li> <li>(1) の政部務</li> <li>(1) の政部務</li> <li< td=""><td>C大頭照舉<br/>C 同 ①<br/>E線上年 × ○ 1<br/>tudent/individual-<br/>M OuTube<br/>無戶籍國民學生<br/>#- 進度童흱・<br/>注傳中譯本<br/>強上導</td><td>登禮頭像保     《     》     》     》     》     》     》     》     》     》     》     》     》     》     》     》     》     》     》     》     》     》     》     》     》     》     》     》     》     》     》     》     》     》     》     》     》     》     》     》     》     》     》     》     》     》     》     》     》     》     》     》     》     》     》     》     》     》     》     》     》     》     》     》     》     》     》     》     》     》     》     》     》     》     》     》     》     》     》     》     》     》     》     》     》     》     》     》     》     》     》     》     》     》     》     》     》     》     》     》     》     》     》     》     》     》     》     》     》     》     》     》     》     》     》     》     》     》     》     》     》     》     》     》     》     》     》     》     》     》     》     》     》     》     》     》     》     》     》     》     》     》     》     》     》     》     》     》     》     》     》     》     》     》     》     》     》     》     》     》     》     》     》     》     》     》     》     》     》     》     》     》     》     》     》     》     》     》     》     》     》     》     》     》     》     》     》     》     》     》     》     》     》     》     》     》     》     》     》     》     》     》     》     》     》     》     》     》     》     》     》     》     》     》     》     》     》     》     》     》     》     》     》     》     》     》     》     》     》     》     》     》     》     》     》     》     》     》     》     》     》     》     》     》     》     》     》     》     》     》     》     》     》     》     》     》     》     》     》     》     》     》     》     》     》     》     》     》     》     》     》     》     》     》     》     》     》     》     》     》     》     》     》     》     》     》     》     》     》     》     》     》     》     》     》     》     》     》     》     》     》     》     》     》     》     》     》     》     》     》     》     》     》     》     》     》     》     》     》     》     》     》     》     》     》     》     》     》     》     》     》     》     》     》     》     》     》     》</td><td>びまままでは、     びんがいです     びんがいです     むかいです     むかいです     びんがいです     びんがいです     びんがいです     びんがいです     びんがいです     びんがいです     びんがいです     びんがいです     びんがいです     びんがいです     びんがいです     びんがいです     びんがいです     びんがいです     びんがいです     びんがいです     びんがいです     びんがいです     び</td><td>Ø] 證<br/>線上申 × ◎ 票<br/>i1&amp;schoolApplyTy<br/>鈕 ④ Vietjet預173</td><td><ul> <li>● 本 へ ●</li> <li>● 本 へ ●</li> <li>● 本 へ ●</li> <li>● 本 へ ●</li> <li>● 本 へ ●</li> <li>● 本 へ ●</li> <li>● 本 へ ●</li> <li>● 本 へ ●</li> <li>■ 本 へ ●</li> <li>■ 本 へ ●</li></ul></td><td><ul> <li>◆() ② ■ 下午0451<br/>2020/8/3</li> <li>+ - □</li> <li>☆ ○ ◆ ★ (<br/>○ ○ ★ (<br/>○ ○ ★ (<br/>○ ○ ★ (<br/>○ ○ ★ (<br/>○ ○ ★ (<br/>○ ○ ★ (<br/>○ ○ ★ (<br/>○ ○ ★ (<br/>○ ○ ★ (<br/>○ ○ ★ (<br/>○ ○ ★ (<br/>○ ○ ★ (<br/>○ ○ ★ (<br/>○ ○ ★ (<br/>○ ○ ★ (<br/>○ ○ ★ (<br/>○ ○ ★ (<br/>○ ○ ★ (<br/>○ ○ ★ (<br/>○ ○ ★ (<br/>○ ○ ★ (<br/>○ ○ ★ (<br/>○ ○ ★ (<br/>○ ○ → (<br/>○ ○ ★ (<br/>○ ○ → (<br/>○ ○ → (<br/>○ → (<br/>○ → (<br/>))))))))))))))))))))))))))))</li></ul></td></li<></ul> | C大頭照舉<br>C 同 ①<br>E線上年 × ○ 1<br>tudent/individual-<br>M OuTube<br>無戶籍國民學生<br>#- 進度童흱・<br>注傳中譯本<br>強上導                                                                                                    | 登禮頭像保     《     》     》     》     》     》     》     》     》     》     》     》     》     》     》     》     》     》     》     》     》     》     》     》     》     》     》     》     》     》     》     》     》     》     》     》     》     》     》     》     》     》     》     》     》     》     》     》     》     》     》     》     》     》     》     》     》     》     》     》     》     》     》     》     》     》     》     》     》     》     》     》     》     》     》     》     》     》     》     》     》     》     》     》     》     》     》     》     》     》     》     》     》     》     》     》     》     》     》     》     》     》     》     》     》     》     》     》     》     》     》     》     》     》     》     》     》     》     》     》     》     》     》     》     》     》     》     》     》     》     》     》     》     》     》     》     》     》     》     》     》     》     》     》     》     》     》     》     》     》     》     》     》     》     》     》     》     》     》     》     》     》     》     》     》     》     》     》     》     》     》     》     》     》     》     》     》     》     》     》     》     》     》     》     》     》     》     》     》     》     》     》     》     》     》     》     》     》     》     》     》     》     》     》     》     》     》     》     》     》     》     》     》     》     》     》     》     》     》     》     》     》     》     》     》     》     》     》     》     》     》     》     》     》     》     》     》     》     》     》     》     》     》     》     》     》     》     》     》     》     》     》     》     》     》     》     》     》     》     》     》     》     》     》     》     》     》     》     》     》     》     》     》     》     》     》     》     》     》     》     》     》     》     》     》     》     》     》     》     》     》     》     》     》     》     》     》     》     》     》     》     》     》     》     》     》     》     》     》     》     》     》     》     》     》     》     》     》     》     》     》     》     》     》     》     》     》     》     》     》     》     》     》     》     》     》     》     》 | びまままでは、     びんがいです     びんがいです     むかいです     むかいです     びんがいです     びんがいです     びんがいです     びんがいです     びんがいです     びんがいです     びんがいです     びんがいです     びんがいです     びんがいです     びんがいです     びんがいです     びんがいです     びんがいです     びんがいです     びんがいです     びんがいです     びんがいです     び                                                                                                    | Ø] 證<br>線上申 × ◎ 票<br>i1&schoolApplyTy<br>鈕 ④ Vietjet預173                                                                                                    | <ul> <li>● 本 へ ●</li> <li>● 本 へ ●</li> <li>● 本 へ ●</li> <li>● 本 へ ●</li> <li>● 本 へ ●</li> <li>● 本 へ ●</li> <li>● 本 へ ●</li> <li>● 本 へ ●</li> <li>■ 本 へ ●</li> <li>■ 本 へ ●</li></ul>                                                                                                    | <ul> <li>◆() ② ■ 下午0451<br/>2020/8/3</li> <li>+ - □</li> <li>☆ ○ ◆ ★ (<br/>○ ○ ★ (<br/>○ ○ ★ (<br/>○ ○ ★ (<br/>○ ○ ★ (<br/>○ ○ ★ (<br/>○ ○ ★ (<br/>○ ○ ★ (<br/>○ ○ ★ (<br/>○ ○ ★ (<br/>○ ○ ★ (<br/>○ ○ ★ (<br/>○ ○ ★ (<br/>○ ○ ★ (<br/>○ ○ ★ (<br/>○ ○ ★ (<br/>○ ○ ★ (<br/>○ ○ ★ (<br/>○ ○ ★ (<br/>○ ○ ★ (<br/>○ ○ ★ (<br/>○ ○ ★ (<br/>○ ○ ★ (<br/>○ ○ ★ (<br/>○ ○ → (<br/>○ ○ ★ (<br/>○ ○ → (<br/>○ ○ → (<br/>○ → (<br/>○ → (<br/>))))))))))))))))))))))))))))</li></ul>                                                                                                    |
| 照月範例説<br>大頭照自<br>ク 在這裡輸入文字3                                                                                                    |                                                                                                    | <ul> <li>就學古能を改</li> <li>計</li> <li>(1) の政部移民者</li> <li>の市内部移民者</li> <li>の市内部移民者</li> <li>の市内部移民者</li> <li>の市内部移民者</li> <li>の市内部移民者</li> <li>の市内部移民者</li> <li>の市内部移民者</li> <li>(1) の政部移民者</li> <li>(1) の政部務</li> <li>(1) の政部務</li> <li>(1) の政</li></ul>                                                                                                    | C大頭照嬰<br>C 同 C<br>E R C<br>E R | 登禮頭像伯     《 ▲ ■     》     》     》     》     》     》     》     》     》     》     》     》     》     》     》     》     》     》     》     》     》     》     》     》     》     》     》     》     》     》     》     》     》     》     》     》     》     》     》     》     》     》     》     》     》     》     》     》     》     》     》     》     》     》     》     》     》     》     》     》     》     》     》     》     》     》     》     》     》     》     》     》     》     》     》     》     》     》     》     》     》     》     》     》     》     》     》     》     》     》     》     》     》     》     》     》     》     》     》     》     》     》     》     》     》     》     》     》     》     》     》     》     》     》     》     》     》     》     》     》     》     》     》     》     》     》     》     》     》     》     》     》     》     》     》     》     》     》     》     》     》     》     》     》     》     》     》     》     》     》     》     》     》     》     》     》     》     》     》     》     》     》     》     》     》     》     》     》     》     》     》     》     》     》     》     》     》     》     》     》     》     》     》     》     》     》     》     》     》     》     》     》     》     》     》     》     》     》     》     》     》     》     》     》     》     》     》     》     》     》     》     》     》     》     》     》     》     》     》     》     》     》     》     》     》     》     》     》     》     》     》     》     》     》     》     》     》     》     》     》     》     》     》     》     》     》     》     》     》     》     》     》     》     》     》     》     》     》     》     》     》     》     》     》     》     》     》     》     》     》     》     》     》     》     》     》     》     》     》     》     》     》     》     》     》     》     》     》     》     》     》     》     》     》     》     》     》     》     》     》     》     》     》     》     》     》     》     》     》     》     》     》     》     》     》     》     》     》     》     》     》     》     》     》     》     》     》     》     》     》     》     》     》     》     》     》   | i比                                                                                                    | Ø] 證<br>線上∉ × Ø 票<br>H&schoolApplyTy<br>組 Ø Vietjet預17<br><b>專圖 -</b>                                                                                              | <ul> <li>● ◆ へ ●</li> <li>● ▲ へ ●</li> <li>● ▲ へ ●</li> <li>● ●</li> <li>●</li> <li>● ●</li> <l< td=""><td><ul> <li>◆() ② ■ 下午0451<br/>2020/8/3</li> <li>+ - □</li> <li>☆ ○ ◆ ★ (<br/>資料準</li> </ul></td></l<></ul>                                                                                                    | <ul> <li>◆() ② ■ 下午0451<br/>2020/8/3</li> <li>+ - □</li> <li>☆ ○ ◆ ★ (<br/>資料準</li> </ul>                                                                                                    |
| 照月範例説<br>大頭照自<br>夕 在這裡輸入文字3                                                                                                    |                                                                                                    | 就學古作を改<br>日註冊<br>「<br>の<br>の<br>の<br>の<br>の<br>の<br>の<br>の<br>の<br>の<br>の<br>の<br>の                                                                                                    | C<br>大頭照整                                                                                                    |                                                                                                    | i比                                                                                                    | 線上♥ × ◎ 型3<br>#8±♥ × ◎ 型3<br>11&schoolApplyTy<br>組 ③ Vietjet預178                                                                                                   | <ul> <li>         ・・・・・・・・・・・・・・・・・・・・・・・・・・・・・</li></ul>                                                                                                    | <ul> <li>◆● ● 下午 0451<br/>2020/8/3</li> <li>+ - ●</li> <li>☆ ○ ◆ ★ ●</li> <li>注資料準</li> </ul>                                                                                                    |
| 照月範例説<br>大頭照自<br>ク 在這裡輸入文字3<br>編英科技大學 Foo, ×<br>一 C<br>全 Coogle<br>の<br>の<br>の<br>の<br>の<br>の<br>の<br>の<br>の<br>の<br>の<br>の<br>の |                                                                                                    | <ul> <li>就學古戶修改</li> <li>註冊</li> <li>二</li> <li>② 內政部移民</li> <li>○ 內政部移民</li> <li>○ 和政邦技大學 Fo</li> <li>○ 副政邦技大學 Fo</li> <li>○ 副政邦技大學 Fo</li> <li>○ 副政邦技大學 Fo</li> <li>○ 副政邦技大學 Fo</li> <li>○ 副政邦技大學 Fo</li> <li>○ 副政邦技大學 Fo</li> <li>○ 副政邦技大學 Fo</li> <li>○ 國政部政策</li> <li>○ 國政部政策</li> <li>○ 國政策</li> <li>○ 國政策</li> <li>○ 國政策</li> <li>○ 國政策</li> <li>○ 國政策</li> <li>○ 國政策</li> <li>○ 國政策</li> <li>○ 國政策</li> <li>○ 國政策</li> <li>○ 國政策</li> <li>○ 國政策</li> <li>○ 國政策</li> <li>○ 國政策</li> <li>○ 国政策</li> <li>○ 国政策<!--</td--><td>大頭照盤<br/>こ大頭照盤<br/>この<br/>この<br/>この<br/>この<br/>この<br/>たい<br/>に<br/>たい<br/>に<br/>、<br/>、<br/>、<br/>、<br/>、<br/>、<br/>、<br/>、<br/>、<br/>、<br/>、<br/>、<br/>、</td><td></td><td>i比<br/>○ ○ ○</td><td>線上年 × ② 雲<br/>和<br/>記<br/>記<br/>の<br/>の</td><td>◆ ▲ ● ●     ◆     ◆     ◆     ◆     ◆     ◆     ◆     ◆     ◆     ◆     ◆     ◆     ◆     ◆     ◆     ◆     ◆     ◆     ◆     ◆     ◆     ◆     ◆     ◆     ◆     ◆     ◆     ◆     ◆     ◆     ◆     ◆     ◆     ◆     ◆     ◆     ◆     ◆     ◆     ◆     ◆     ◆     ◆     ◆     ◆     ◆     ◆     ◆     ◆     ◆     ◆     ◆     ◆     ◆     ◆     ◆     ◆     ◆     ◆     ◆     ◆     ◆     ◆     ◆     ◆     ◆     ◆     ◆     ◆     ◆     ◆     ◆     ◆     ◆     ◆     ◆     ◆     ◆     ◆     ◆     ◆     ◆     ◆     ◆     ◆     ◆     ◆     ◆     ◆     ◆     ◆     ◆     ◆     ◆     ◆     ◆     ◆     ◆     ◆     ◆     ◆     ◆     ◆     ◆     ◆     ◆     ◆     ◆     ◆     ◆     ◆     ◆     ◆     ◆     ◆     ◆     ◆     ◆     ◆     ◆     ◆     ◆     ◆     ◆     ◆     ◆     ◆     ◆     ◆     ◆     ◆     ◆     ◆     ◆     ◆     ◆     ◆     ◆     ◆     ◆     ◆     ◆     ◆     ◆     ◆     ◆     ◆     ◆     ◆     ◆     ◆     ◆     ◆     ◆     ◆     ◆     ◆     ◆     ◆     ◆     ◆     ◆     ◆     ◆     ◆     ◆     ◆     ◆     ◆     ◆     ◆     ◆     ◆     ◆     ◆     ◆     ◆     ◆     ◆     ◆     ◆     ◆     ◆     ◆     ◆     ◆     ◆     ◆     ◆     ◆     ◆     ◆     ◆     ◆     ◆     ◆     ◆     ◆     ◆     ◆     ◆     ◆     ◆     ◆     ◆     ◆     ◆     ◆     ◆     ◆     ◆     ◆     ◆     ◆     ◆     ◆     ◆     ◆     ◆     ◆     ◆     ◆     ◆     ◆     ◆     ◆     ◆     ◆     ◆     ◆     ◆     ◆     ◆     ◆     ◆     ◆     ◆     ◆     ◆     ◆     ◆     ◆     ◆     ◆     ◆     ◆     ◆     ◆     ◆     ◆     ◆     ◆     ◆     ◆     ◆     ◆     ◆     ◆     ◆     ◆     ◆     ◆     ◆     ◆     ◆     ◆     ◆     ◆     ◆     ◆     ◆     ◆     ◆     ◆     ◆     ◆     ◆     ◆     ◆     ◆     ◆     ◆     ◆     ◆     ◆     ◆     ◆     ◆     ◆     ◆     ◆     ◆     ◆     ◆     ◆     ◆     ◆     ◆     ◆     ◆     ◆     ◆     ◆     ◆     ◆     ◆     ◆     ◆     ◆     ◆     ◆     ◆     ◆     ◆     ◆     ◆     ◆     ◆     ◆     ◆     ◆     ◆     ◆     ◆     ◆     ◆     ◆     ◆     ◆     ◆     ◆     ◆     ◆     ◆     ◆     ◆     ◆     ◆</td><td>40 ⊗ I T+0451<br/>2020/8/3<br/>+ - □<br/>☆ I ◆ 余 (<br/>1-</td></li></ul>                                                                                                    | 大頭照盤<br>こ大頭照盤<br>この<br>この<br>この<br>この<br>この<br>たい<br>に<br>たい<br>に<br>、<br>、<br>、<br>、<br>、<br>、<br>、<br>、<br>、<br>、<br>、<br>、<br>、                                                                                                    |                                                                                                    | i比<br>○ ○                                                                                                    | 線上年 × ② 雲<br>和<br>記<br>記<br>の<br>の                                                                                                    | ◆ ▲ ● ●     ◆     ◆     ◆     ◆     ◆     ◆     ◆     ◆     ◆     ◆     ◆     ◆     ◆     ◆     ◆     ◆     ◆     ◆     ◆     ◆     ◆     ◆     ◆     ◆     ◆     ◆     ◆     ◆     ◆     ◆     ◆     ◆     ◆     ◆     ◆     ◆     ◆     ◆     ◆     ◆     ◆     ◆     ◆     ◆     ◆     ◆     ◆     ◆     ◆     ◆     ◆     ◆     ◆     ◆     ◆     ◆     ◆     ◆     ◆     ◆     ◆     ◆     ◆     ◆     ◆     ◆     ◆     ◆     ◆     ◆     ◆     ◆     ◆     ◆     ◆     ◆     ◆     ◆     ◆     ◆     ◆     ◆     ◆     ◆     ◆     ◆     ◆     ◆     ◆     ◆     ◆     ◆     ◆     ◆     ◆     ◆     ◆     ◆     ◆     ◆     ◆     ◆     ◆     ◆     ◆     ◆     ◆     ◆     ◆     ◆     ◆     ◆     ◆     ◆     ◆     ◆     ◆     ◆     ◆     ◆     ◆     ◆     ◆     ◆     ◆     ◆     ◆     ◆     ◆     ◆     ◆     ◆     ◆     ◆     ◆     ◆     ◆     ◆     ◆     ◆     ◆     ◆     ◆     ◆     ◆     ◆     ◆     ◆     ◆     ◆     ◆     ◆     ◆     ◆     ◆     ◆     ◆     ◆     ◆     ◆     ◆     ◆     ◆     ◆     ◆     ◆     ◆     ◆     ◆     ◆     ◆     ◆     ◆     ◆     ◆     ◆     ◆     ◆     ◆     ◆     ◆     ◆     ◆     ◆     ◆     ◆     ◆     ◆     ◆     ◆     ◆     ◆     ◆     ◆     ◆     ◆     ◆     ◆     ◆     ◆     ◆     ◆     ◆     ◆     ◆     ◆     ◆     ◆     ◆     ◆     ◆     ◆     ◆     ◆     ◆     ◆     ◆     ◆     ◆     ◆     ◆     ◆     ◆     ◆     ◆     ◆     ◆     ◆     ◆     ◆     ◆     ◆     ◆     ◆     ◆     ◆     ◆     ◆     ◆     ◆     ◆     ◆     ◆     ◆     ◆     ◆     ◆     ◆     ◆     ◆     ◆     ◆     ◆     ◆     ◆     ◆     ◆     ◆     ◆     ◆     ◆     ◆     ◆     ◆     ◆     ◆     ◆     ◆     ◆     ◆     ◆     ◆     ◆     ◆     ◆     ◆     ◆     ◆     ◆     ◆     ◆     ◆     ◆     ◆     ◆     ◆     ◆     ◆     ◆     ◆     ◆     ◆     ◆     ◆     ◆     ◆     ◆     ◆     ◆     ◆     ◆     ◆     ◆     ◆     ◆     ◆     ◆     ◆     ◆     ◆     ◆     ◆     ◆     ◆     ◆     ◆     ◆     ◆     ◆     ◆     ◆     ◆     ◆     ◆     ◆     ◆     ◆     ◆     ◆     ◆     ◆     ◆     ◆     ◆     ◆     ◆     ◆     ◆ | 40 ⊗ I T+0451<br>2020/8/3<br>+ - □<br>☆ I ◆ 余 (<br>1-                                                                                                    |
| 照月範例説<br>大頭照自                                                                                                    |                                                                                                    | <ul> <li>(計単)</li> <li>(計単)</li> <li>(注)</li> <li>(注)</li> <li>(1)</li> <li>(1)<td>大頭照罌<br/>こ大頭照罌<br/>こないので、<br/>こので、<br/>こので、<br/>たいので、<br/>たいので、</td><td></td><td>i比<br/>○ ○ ○ ○ ○ ○ ○ ○ ○ ○ ○ ○ ○ ○ ○ ○ ○ ○ ○</td><td>Ø<br/>總上申 × ● 票<br/>i18xschoolApplyTy<br/>組 ● Vietjet預17月</td><td><ul> <li>○ 本 ○ ○</li> <li>○ 本 ○ ○</li> <li>○ 本 ○ ○</li> <li>○ 本 ○ ○</li> <li>○ 本 ○ ○</li> <li>○ ○ ○</li> <li>○ ○ ○</li> <li>○ ○</li> <li>○</li> <li>○ ○</li></ul></td><td><ul> <li>◆() ② ■ 下午0451<br/>2020/8/3</li> <li>+ - □</li> <li>☆ ○ ◆ ★ (</li></ul></td></li></ul>                                                                                                    | 大頭照罌<br>こ大頭照罌<br>こないので、<br>こので、<br>こので、<br>たいので、<br>たいので、                                                                                                    |                                                                                                    | i比<br>○ ○ ○ ○ ○ ○ ○ ○ ○ ○ ○ ○ ○ ○ ○ ○ ○ ○ ○                                                                                                     | Ø<br>總上申 × ● 票<br>i18xschoolApplyTy<br>組 ● Vietjet預17月                                                                                                    | <ul> <li>○ 本 ○ ○</li> <li>○ 本 ○ ○</li> <li>○ 本 ○ ○</li> <li>○ 本 ○ ○</li> <li>○ 本 ○ ○</li> <li>○ ○ ○</li> <li>○ ○ ○</li> <li>○ ○</li> <li>○</li> <li>○ ○</li></ul>                                                                                                    | <ul> <li>◆() ② ■ 下午0451<br/>2020/8/3</li> <li>+ - □</li> <li>☆ ○ ◆ ★ (</li></ul>                                                                                                    |
| 照月範例説<br>大頭照自<br>夕 在這裡輸入文字3<br>編英科技大學 Focy ×<br>○ C ● coaimmig<br>印程式 G Google ④                                                 |                                                                                                    | <ul> <li>(就學古)修在也</li> <li>(計)</li> <li>(二)</li> <li>(二)</li></ul>                                                                                                    | 大頭照整<br>こ、大頭照整<br>こ、「」、「」、「」、「」、「」、「」、「」、「」、「」、「」、「」、「」、「」、                                                                                                    |                                                                                                    | i比<br>③ ◎ ◎ ◎ ◎<br>(                                                                                                    | <ul> <li>2 微</li> <li>線上年 × ○ 第3</li> <li>11&amp;xschoolApplyTy</li> <li>Ⅲ ② Vietjet预173</li> <li>第四-</li> </ul>                                                   | <ul> <li>○     <li>▲ へ =     </li> <li>pe=90&amp;post Q     </li> <li>(面 · ) AHRQ研究     </li> <li>English 尹思a     </li> <li>●     </li> <li>●     </li> <li>●     </li> <li>●     </li> <li>●     </li> <li>●     </li> <li>●     </li> <li>●     </li> <li>●     </li> <li>●     </li> <li>●     </li> <li>●     </li> <li>●     </li> <li>●     </li> </li></ul>                                                                                                    | <ul> <li>◆ ● 下午0451</li> <li>◆ ● - ●</li> <li>◆ ● ◆ ●</li> <li>○</li> </ul>                                                                                                    |
| 照月範例説<br>大頭照自                                                                                                    |                                                                                                    | <ul> <li>就學古戶修改</li> <li>註冊</li> <li>二</li> <li>② 內政部移民</li> <li>○ 內政部移民</li> <li>○ ○ 內政部移民</li> <li>○ 內政部移民</li> <li>○ 內政部移民</li> <li>○ 內政部移民</li> <li>○ 內政部移民</li> <li>○ 內政部移民</li> <li>○ 內政部移民</li> <li>○ 內政部移民</li> <li>○ 內政部移民</li> <li>○ 內政部移民</li> <li>○ 內政部移民</li> <li>○ ○ 內政部移民</li> <li>○ ○ ○ ○ ○ ○ ○ ○ ○ ○ ○ ○ ○ ○ ○ ○ ○ ○ ○</li></ul>                                                                                                    | 大頭照盤<br>このに、<br>をした。<br>たり、<br>たり、<br>たり、<br>たり、<br>たり、<br>たり、<br>たいのでは、<br>にので、<br>たいので、<br>たいので、                                                                                                    |                                                                                                    | i比<br>⑦ ◎ ◎ ◎<br>( ③ 内政部移民署<br>( ④ 内政部移民署<br>( ④ 内D下重按<br>( ④ MDD下重按<br>( ● MDD下重按<br>( ● MDDT<br>( ● MDDT<br>( ● MDT<br>( ● MDDT<br>( ● MDT<br>( ● MDT<br>( | <ul> <li></li></ul>                                                                                                    | <ul> <li></li></ul>                                                                                                    | <ul> <li>(4) ② ■ T# 04:51<br/>2020/8/3</li> <li>(4) ③ ■ (2020/8/3)</li> <li>(4) ④ ■ (2020/8/3)</li> <li>(4) ④ ■ (2020/8/3)</li> <li>(4) ● (2020/8/3)</li> <li>(4) ●</li></ul> |
| 照月範例説<br>大頭照自<br>大頭照自                                                                                                    | <ul> <li>林枝切</li> <li>林民業中文網</li> <li>林民業中文網</li> <li>林民業中文網</li> <li>中華民謡内政部移民</li> <li>中華民謡内政部移民</li> <li>小団與外信、</li> <li>小団與外信、</li> <li>小団與外信、</li> <li>小団與外信、</li> <li>小団與外信、</li> <li>小団與外信、</li> <li>二次、</li> <li>小田二、</li> <li>二次、</li> <li>二、</li> <li>二、</li></ul> | <ul> <li>(秋季市)「修 也</li> <li>(1)</li> <li>(2) 内政部移民者</li> <li>(3) 新英科技大學 For</li> <li>(4) (2) 内政部移民者</li> <li>(5) 新英科技大學 For</li> <li>(5) 新英科技大學 For</li> <li>(5) 新英和大学 (5) 新英和大学 (5) 新英和大学 (5) 新英和大学 (5) 新英和大学 (5) 新英和大学 (5) 新英和大学 (5) 新英和大学 (5) 新英和大学 (5) 新英和大学 (5) 新英和大学 (5) 新英和大学 (5) 新英和大学 (5) 新英和大学 (5) 新英和大学 (5) 新英和大学 (5) 新英和大学 (5) 新英和大学 (5) 新大学 (5) 新英和大学 (5) 新大学 (5) 新</li></ul>                                                                                                    | 大頭照罄<br>こ 大頭照罄<br>こ な な の の の の の の の の の の の の の の の の の                                                                                                    |                                                                                                    |                                                                                                    | <ul> <li>              ▲         </li> <li>             · (如果居伯      </li> <li>             · (如果居伯         </li> <li>             · (勤需繳入學分發)         </li> </ul> |                                                                                                    | <ul> <li>(4) ② ■ T+ 04-51<br/>2020/8/3</li> <li>+ - □</li> <li>☆ ※ ◆ ※ (</li></ul>                                                                                                    |
| 照月範例説<br>大頭照自<br>夕 在這裡輸入文字                                                                                                    |                                                                                                    | <ul> <li>就學古戶修改</li> <li>註冊</li> <li>二</li> <li>○ 內政部移民</li> <li>○ 內政部移民</li> <li>○ 內政部移民</li> <li>○ 回政部核民</li> <li>○ 回政部核民</li> <li>○ 回政部</li> <li>○ 回政部</li> <li>○ 回</li></ul>                                                                                                    | 大頭照整 E線上年 × ● 日 E線上年 × ● 日 E線上年 × ● 日 E線上年 × ● 日 E 時中間本 E 時中間本 E 時間本 E 時間本<                                                                                                    | <ul> <li>              E體頭像佔</li></ul>                                                                                                    |                                                                                                    | <ul> <li>         ● ● ● ● ● ● ● ● ● ● ● ● ● ● ● ● ● ● ●</li></ul>                                                                                                  | 中       中       +       +       +       +       +       +       +       +       +                                                                                                    | <ul> <li>(4) ② ■ T+ 04-51<br/>2020/8/3</li> <li>+ - □</li> <li>☆ 図 ◆ ★ ○</li> <li>☆ 図 ◆ ★ ○</li> <li>☆ 図 ◆ ★ ○</li> </ul>                                                                                                    |

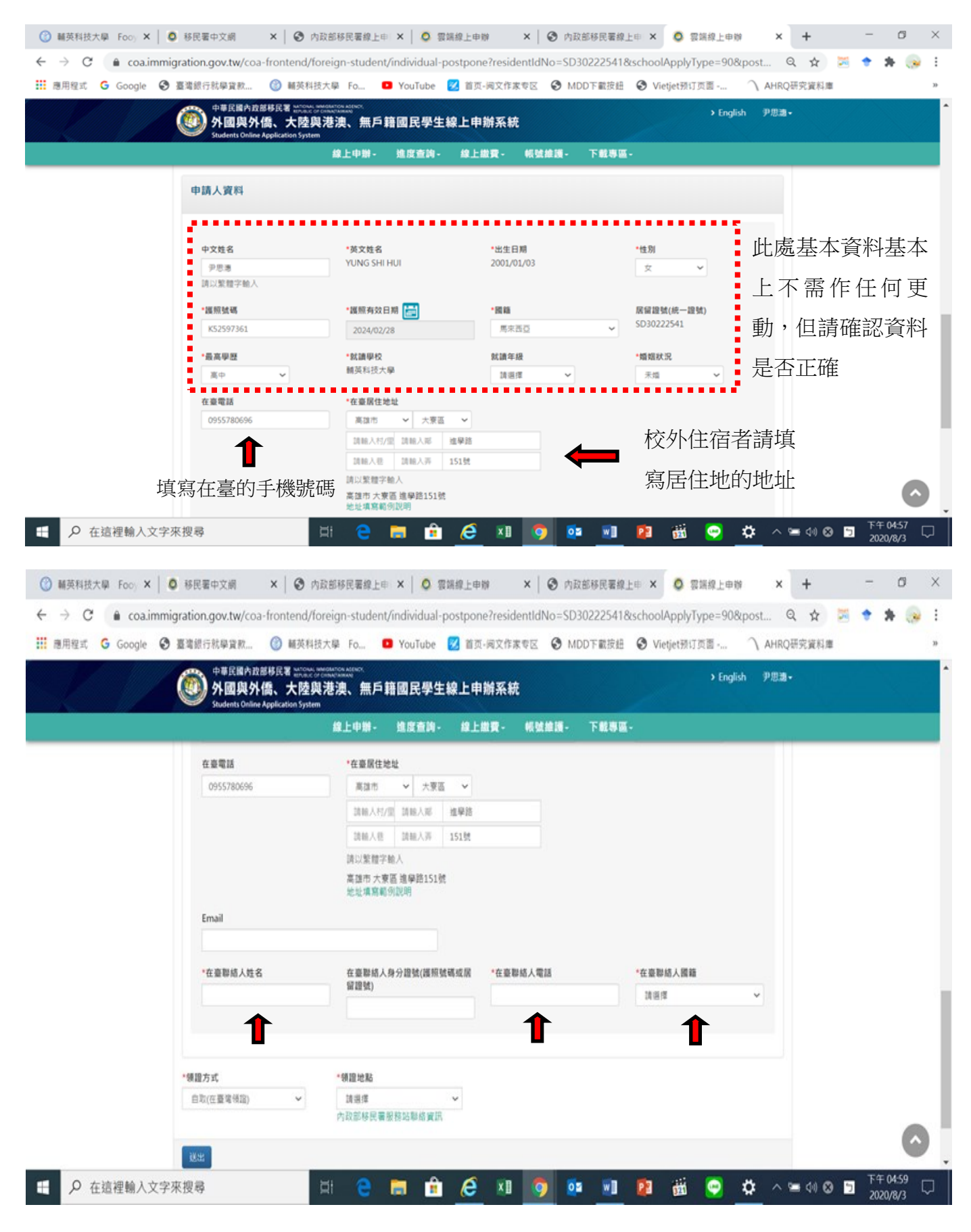

 ◎在臺聯絡人姓名、電話、國籍一定都要填寫;可填寫在臺有血緣關係且長期居住的親人資料, 但為了避免發生居留問題無法聯繫到人,盡量填寫國際處的老師們,請填寫以下資料
 港澳、馬來西亞、其他國家學生-姓名:林淵棟 電話:07-7811151#2402 國籍:中華民國 載南學生-姓名:陳天恩 電話:07-7811151#2402 國籍:越南

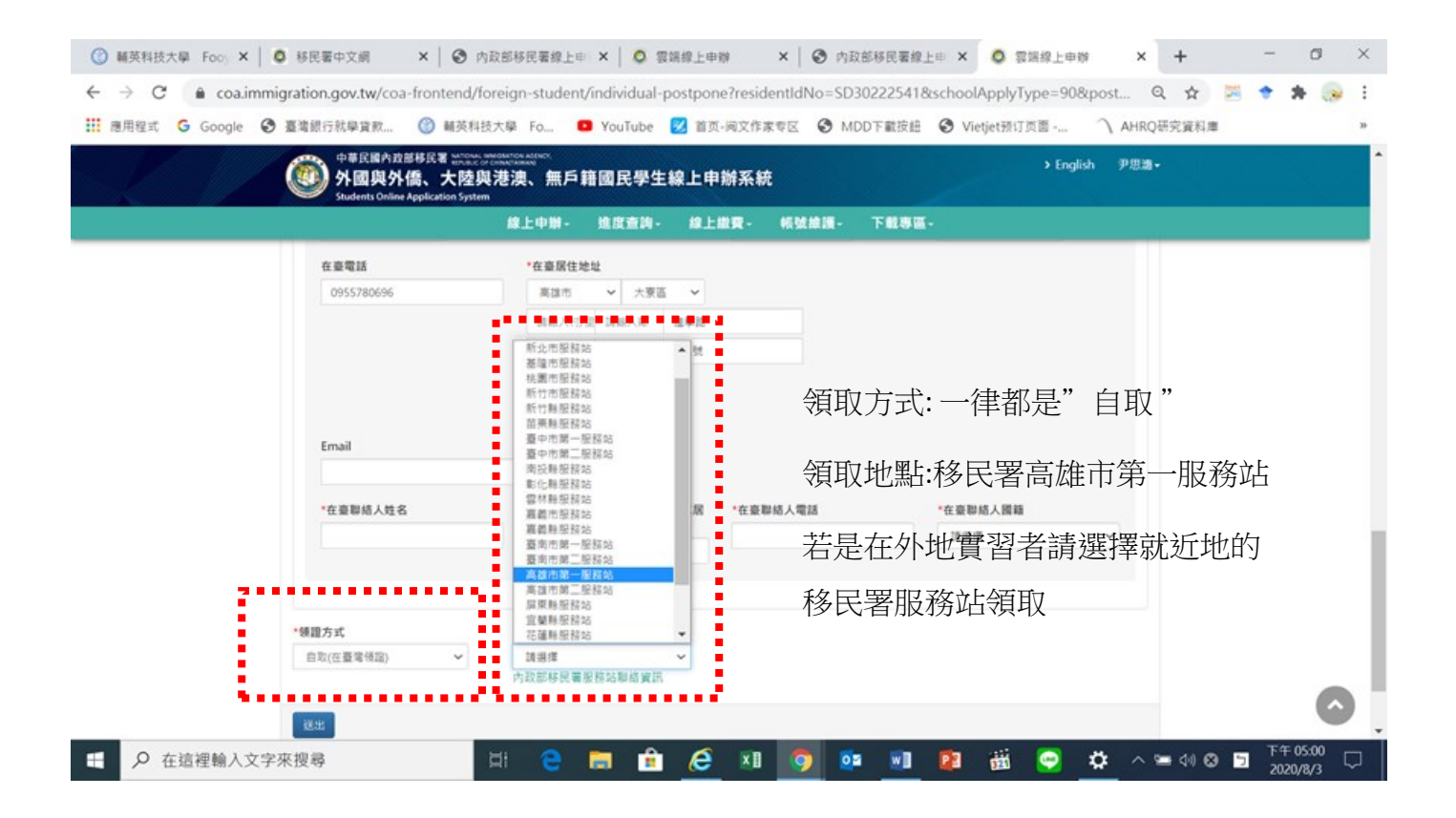

◎若完成送件後,您的信箱會收到送件受理通知

並請同學送件後的五天內注意信箱裡是否有要求補件的訊息

| niasys@immigration.gov.tw                      |                                 |
|------------------------------------------------|---------------------------------|
| 寄給 我 ▼                                         |                                 |
| WANG JOHNONE 您好:                               |                                 |
| 您於2019/06/03,申請『外國』<br>本次來臺總人數:WANG JOHI       | 與外僑學生線上申辦系統。《資訊如下:<br>NONE等1人   |
| 移民署送件申請結果:                                     |                                 |
| 您的申請程序已經完成,目前正                                 | E在審核中。                          |
| 业捐尽把邮中捐 <del>集议件就就赢了</del><br>収件號:108696500110 | R,小可马头道入参北,於连及豆间千豆间季连至叶香连连及另外怨。 |
| 您可以登入外國與外信學生線!                                 | 上中辦系統查詢您的申請資料以及處理強度。            |
|                                                |                                 |
| Here is a second of the second                 |                                 |

若五個工作天後送件審核成功後,您的信箱會收到繳費通知,請上申辦系統網網站點選「線上 繳費」

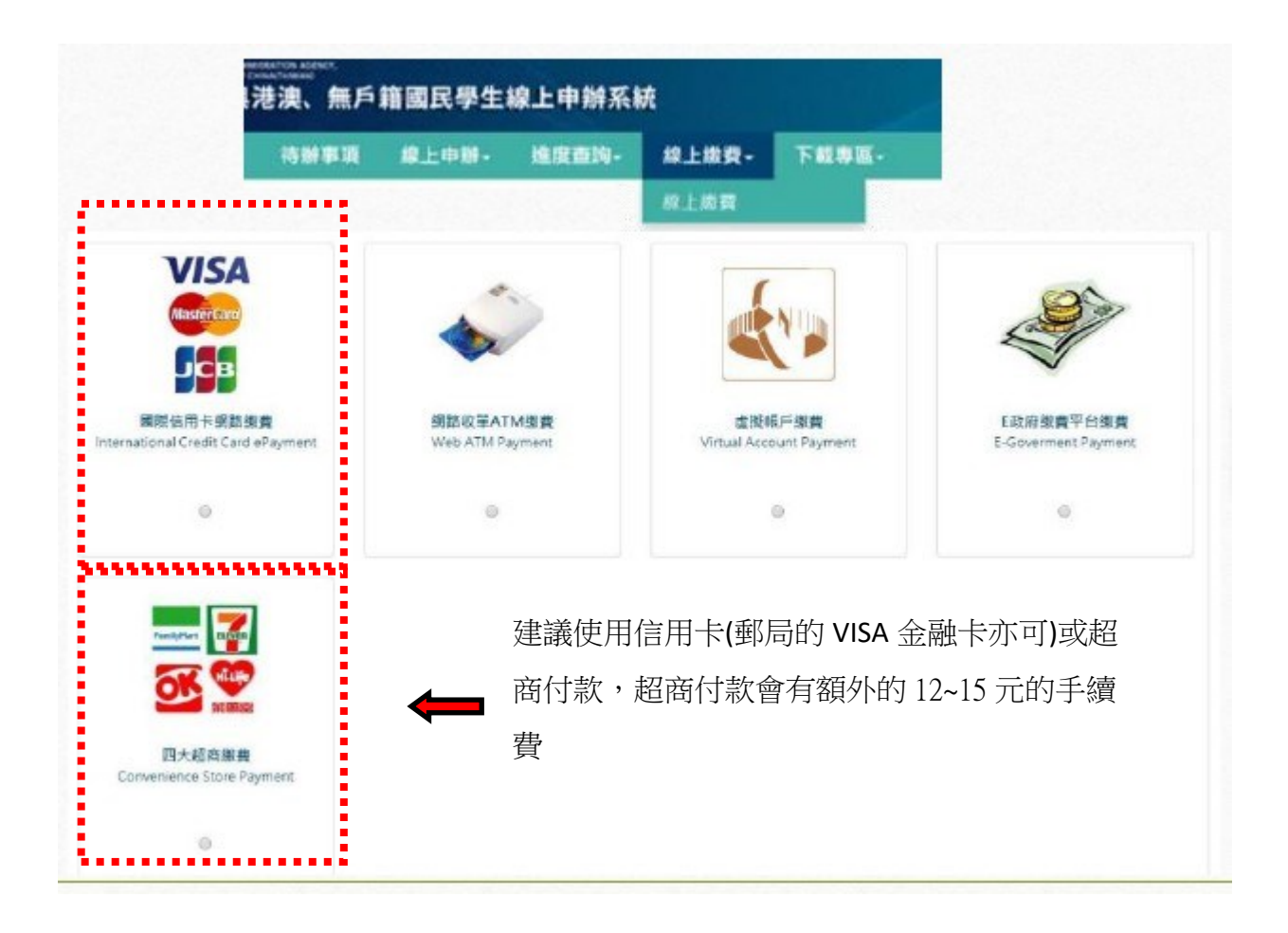

繳完費用後請注意信箱是否收到「製證通知」,請在收到此通知三個工作天以後至高雄市第一 服務站領取新的居留證(請帶著你的舊的居留證和網路上的收據)

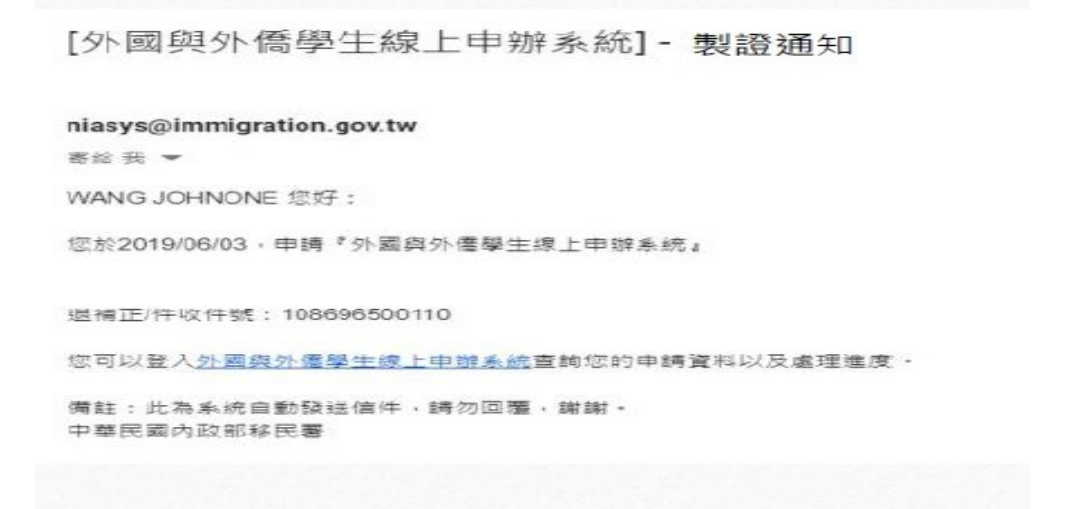